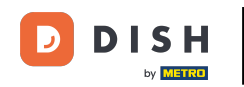

i

Vítejte na hlavním panelu rezervace DISH . V tomto tutoriálu vám ukážeme, jak používat interní poznámky pro vaše rezervace.

| DISH RESERVATION                 |                                                                                                    | <b>*</b> • | Test Bis    | stro Trainir | ng 💽          | <u>त्र</u><br>यह |         |
|----------------------------------|----------------------------------------------------------------------------------------------------|------------|-------------|--------------|---------------|------------------|---------|
| Reservations                     | Have a walk-in customer? Received a reservation request over phone / email? Don't forget to add it to ye reservation book! | our        | WALK-I      |              | DD RESERVA    | TION             |         |
| म्न Table plan<br><b>भा</b> Menu | Wed, 27 Sep - Wed, 27 Sep                                                                                                  |            |             |              | <b></b>       |                  |         |
| 🛎 Guests                         | There is <b>1</b> active limit configured for the selected time period                                                     |            |             |              | Shown         | more 🗸           |         |
| Feedback                         |                                                                                                    |            |             |              | - 4           |                  |         |
| 🗠 Reports                        | ○ All ○ Completed                                                                                                    |            | 0 🗹         | <b>**</b> 0  | <b>F</b> 0/49 |                  |         |
| 🌣 Settings 👻                     |                                                                                                    |            |             |              |               |                  |         |
|                                  | No reservations available                                                                                                  |            |             |              |               |                  |         |
|                                  |                                                                                                    |            |             |              |               |                  |         |
| Too many guests in house?        | Print                                                                                                    |            |             |              |               | 6                |         |
| Pause online reservations        | Designed by Hospitality Digital GmbH. All rights reserved.                                                                 | FAQ   T    | erms of use | Imprint      | Data privacy  | Privacy Se       | ettings |

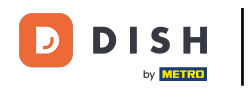

#### • Když vyberete nabídku Rezervace , uvidíte přehled svých rezervací.

| <b>DISH</b> RESERVATION   |                                                                                                    | <b>*</b> • | Test Bist    | tro Trainir    | ng 🖸          | <u> </u>   |         |
|---------------------------|----------------------------------------------------------------------------------------------------|------------|--------------|----------------|---------------|------------|---------|
| Reservations              | Have a walk-in customer? Received a reservation request over phone / email? Don't forget to add it to yo<br>reservation book! | our        | WALK-IN      |                | DD RESERVA    | TION       |         |
| 🛏 Table plan              |                                                                                                    |            |              |                |               |            |         |
| 🎢 Menu                    | Wed, 27 Sep - Wed, 27 Sep                                                                                                    |            |              |                | <b></b>       |            |         |
| 📇 Guests                  | There is <b>1</b> active limit configured for the selected time period                                                        |            |              |                | Show          | more 🗸     |         |
| Feedback                  |                                                                                                    |            |              |                |               |            |         |
| 🗠 Reports                 | ○ All ○ Completed                                                                                                    |            | 0 🔄          | <b>&amp;</b> 0 | <b>= 0/49</b> |            |         |
| 💠 Settings 👻              |                                                                                                    |            |              |                |               |            |         |
|                           | No reservations available                                                                                                    |            |              |                |               |            |         |
|                           | Print                                                                                                    |            |              |                |               | 6          |         |
| Pause online reservations | Designed by Hospitality Digital GmbH. All rights reserved.                                                                    | FAQ   1    | 「erms of use | Imprint        | Data privacy  | Privacy Se | ettings |

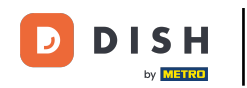

## Pro ruční přidání rezervace klikněte na PŘIDAT REZERVACI .

| DISH RESERVATION          |                                                                                                    | <b>*</b> * | Test Bistro Train     | ing 🕤   쇄물         | •           |
|---------------------------|----------------------------------------------------------------------------------------------------|------------|-----------------------|--------------------|-------------|
| Reservations              | Have a walk-in customer? Received a reservation request over phone / email? Don't forget to add it to you reservation book! | ur         | WALK-IN               | ADD RESERVATION    |             |
| न्न Table plan<br>¶ Menu  | Wed, 27 Sep - Wed, 27 Sep                                                                                                   |            |                       |                    |             |
| 🛎 Guests                  | There is <b>1</b> active limit configured for the selected time period                                                      |            |                       | Show more          | ~           |
| ☺ Feedback<br>唑 Reports   | ○ All ○ Completed                                                                                                    |            | <b>0</b> 🖶 0          | <b>円</b> 0/49      |             |
| 🗢 Settings 👻              |                                                                                                    |            |                       |                    |             |
|                           | No reservations available                                                                                                   |            |                       |                    |             |
| Too many guests in house? | Print                                                                                                    |            |                       |                    | 8           |
|                           | Designed by Hospitality Digital GmbH. All rights reserved.                                                                  | FAQ   Te   | erms of use   Imprint | Data privacy Priva | cy Settings |

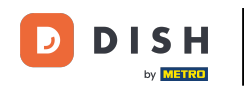

#### Otevře se nové okno, kde můžete zadat základní informace o rezervaci.

| <b>DISH</b> RESERVATION                                |                            |                                               |                 | 🌲 🔹 Test Bistro Training 🕤 🛛 🏄 🗸 🚱                         |
|--------------------------------------------------------|----------------------------|-----------------------------------------------|-----------------|------------------------------------------------------------|
| Reservations                                           | Have a walk-in cust        | omer? Received a reservation request over pho | ne / email? Don | on't forget to add it to your reservation book!<br>Back    |
| 🛏 Table plan                                           | Reservation in             | formation                                     |                 | Guest information                                          |
| 🎢 Menu                                                 | '#' Guests *               |                                               |                 | Last name                                                  |
| 🐣 Guests                                               | Date *                     | Fri, 20/10/2023                               |                 | First name                                                 |
| Seedback                                               | Time *                     | - time -                                      | •               | Phone                                                      |
| 🗠 Reports                                              | Duration (in<br>Min/Hours) | Please select capacity and time first         | •               | Email                                                      |
| 🌣 Settings 👻                                           | Table(s)                   | Please select time slot first                 | •               | Reservation notes                                          |
| ${oldsymbol artheta}$ Integrations                     | Source                     | Please select                                 | •               | Internal note. Will be shown for this reservation only.    |
|                                                        | Occasion                   | Please select                                 | •               | e.g. window seat, occasion                                 |
|                                                        |                            |                                               |                 | Internal guest information                                 |
|                                                        |                            |                                               |                 | Note will be shown on all reservations made by this guest. |
|                                                        |                            |                                               |                 | e.g. 10% discount, VIP                                     |
| Too many guests in house?<br>Pause online reservations |                            |                                               |                 | Alloroion                                                  |

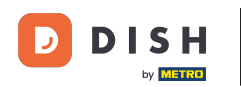

#### Poté vyplňte údaje o hostovi . Poznámka: Jméno nebo příjmení, jedno z nich je povinné.

| <b>DISH</b> RESERVATION                                |                            |                                             |                    | 🌲 Test Bistro Training 🕤   🎽 🗸 🚱                           |
|--------------------------------------------------------|----------------------------|---------------------------------------------|--------------------|------------------------------------------------------------|
| Reservations                                           | Have a walk-in cust        | omer? Received a reservation request over p | bhone / email? Don | Don't forget to add it to your reservation book!<br>Back   |
| Ħ Table plan                                           | Reservation in             | formation                                   |                    | Guest information                                          |
| 🍴 Menu                                                 | '#' Guests *               | 2                                           |                    | Last name                                                  |
| 🐣 Guests                                               | Date *                     | Fri, 20/10/2023                             |                    | First name                                                 |
| Feedback                                               | Time *                     | 05:45 pm (156 seats)                        | •                  | Phone                                                      |
| 🗠 Reports                                              | Duration (in<br>Min/Hours) | 02:30                                       | •                  | Email                                                      |
| 🌣 Settings 👻                                           | Table(s)                   | 11                                          |                    | Reservation notes                                          |
| ${\cal O}$ Integrations                                | Source                     | Phone                                       | •                  | Internal note. Will be shown for this reservation only.    |
|                                                        | Occasion                   | Casual dining                               | •                  | e.g. window seat, occasion                                 |
|                                                        |                            |                                             |                    |                                                            |
|                                                        |                            |                                             |                    | Internal guest information                                 |
|                                                        |                            |                                             |                    | Note will be shown on all reservations made by this guest. |
|                                                        |                            |                                             |                    | e.g. 10% discount, VIP                                     |
| Too many guests in house?<br>Pause online reservations |                            |                                             |                    |                                                            |
|                                                        |                            |                                             |                    | Allorgies                                                  |

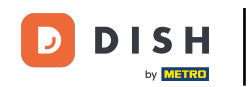

# Pokud jsou k rezervaci poznámky, můžete je ponechat v části Poznámky k rezervaci. K zadání informací použijte odpovídající textové pole.

| <b>DISH</b> RESERVATION                                |                            |                                             |                     |                         | <b>*</b> •     | Test Bistro Training 🕤     | <u>↓</u><br>♥<br>♥ |
|--------------------------------------------------------|----------------------------|---------------------------------------------|---------------------|-------------------------|----------------|----------------------------|--------------------|
| Reservations                                           | Have a walk-in custo       | mer? Received a reservation request over pl | hone / email? Don't | forget to add it to you | ur reservatior | h book!                    | Back               |
| 🛏 Table plan                                           | Reservation inf            | ormation                                    |                     | Guest information       | on             |                            |                    |
| 🆞 Menu                                                 | '#' Guests *               | 2                                           |                     | Last name               | Doe            |                            |                    |
| 📇 Guests                                               | Date *                     | Fri, 20/10/2023                             |                     | First name              | John           |                            |                    |
| Seedback                                               | Time *                     | 05:45 pm (156 seats)                        | •                   | Phone                   |                |                            |                    |
| 🗠 Reports                                              | Duration (in<br>Min/Hours) | 02:30                                       | •                   | Email                   |                |                            |                    |
| 🏟 Settings 👻                                           | Table(s)                   | n                                           | •                   | Reservation not         | es             |                            |                    |
| ${\cal S}$ Integrations                                | Source                     | Phone                                       | •                   | Internal note. Will     | l be shown     | for this reservation only. |                    |
|                                                        | Occasion                   | Casual dining                               | •                   | e.g. window seat,       | occasion       |                            | 8                  |
|                                                        |                            |                                             |                     | Internal guest ir       | nformation     | 1                          |                    |
|                                                        |                            |                                             |                     | Note will be show       | n on all res   | ervations made by this gue | st.                |
|                                                        |                            |                                             |                     | e.g. 10% discount,      | VIP            |                            |                    |
| Too many guests in house?<br>Pause online reservations |                            |                                             |                     |                         |                |                            | k                  |
|                                                        |                            |                                             |                     | Allorgios               |                |                            |                    |

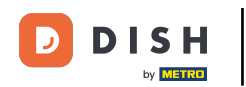

Existují další informace týkající se hosta? Nechte je v příslušných polích v části Interní informace o hostovi.

| <b>DISH</b> RESERVATION                             |                             |                                    |                                                                                                    | <b>¢</b> *       | Test Bistro Training (                                                  |                    | ~ ( <del>•</del> ) |
|-----------------------------------------------------|-----------------------------|------------------------------------|----------------------------------------------------------------------------------------------------|------------------|-------------------------------------------------------------------------|--------------------|--------------------|
| Reservations                                        | Table(s)<br>Source          | 11   Phone                         | Reservation notes                                                                                   | shown fo         | or this reservation only.                                               |                    |                    |
| म्न Table plan<br>🎢 Menu                            | Occasion                    | Casual dining •                    | Needs a business rece                                                                               | eipt.            |                                                                         | c                  |                    |
| 🐣 Guests                                            |                             |                                    |                                                                                                    |                  |                                                                         |                    | 8                  |
| Feedback                                            |                             |                                    | Note will be shown or                                                                               | n all rese       | rvations made by this g                                                 | uest.              |                    |
| <ul> <li>☑ Réports</li> <li>✿ Settings ◄</li> </ul> |                             |                                    | e.g. 10% discount, VIP.                                                                             | )                |                                                                         |                    |                    |
|                                                     |                             |                                    | Allergies Cluten   Sesame ( Mustard   Lactose Lupins   Sulphite Diet Cluten-free   Halal Vegetarian | Nuts Celery Kosh | Crustacean   Eggs  <br>/ Peanuts   Shellfish<br>er   Lactose-free   Veg | Fish<br>Soy<br>gan |                    |
| Too many guests in house?                           | Designed by DISH Digital Sc | lutions GmbH. All rights reserved. | FA                                                                                                  | AQ   Tern        | ns of use   Imprint   Data                                              | privacy   Priva    | cy Settings        |

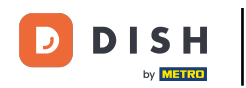

### Jakmile zadáte všechny informace, klikněte na ULOŽIT pro přidání rezervace.

| <b>DISH</b> RESERVATION                                |                             |                                    |   | 후 Test Bistro Training 🕤 🛛 최본 🗸 🚱                                                                               |
|--------------------------------------------------------|-----------------------------|------------------------------------|---|----------------------------------------------------------------------------------------------------|
| Reservations                                           | Table(s)                    | 11<br>Phone                        | • | Reservation notes                                                                                               |
| ㅋ Table plan                                           | Occasion                    | Casual dining                      | • | Needs a business receipt.                                                                                       |
| 🎢 Menu 🐸 Guests                                        |                             |                                    |   |                                                                                                    |
| Seedback                                               |                             |                                    |   | Internal guest information Note will be shown on all reservations made by this guest.                           |
| ₩ Reports                                              |                             |                                    |   | Does not like his cola with ice.                                                                                |
| ${\cal O}$ Integrations                                |                             |                                    |   | Allergies                                                                                                    |
|                                                        |                             |                                    |   | □ Gluten □ Sesame □ Nuts □ Crustacean □ Eggs ✔ Fish<br>□ Mustard □ Lactose □ Celery □ Peanuts ✔ Shellfish □ Soy |
|                                                        |                             |                                    |   | Lupins Sulphite                                                                                                 |
|                                                        |                             |                                    |   | Diet  Gluten-free Halal Kosher Lactose-free Vegan  Vegetarian                                                   |
|                                                        |                             |                                    |   | SAVE                                                                                                    |
| Too many guests in house?<br>Pause online reservations | Designed by DISH Digital So | lutions GmbH. All rights reserved. |   | FAQ   Terms of use   Imprint   Data privacy   Privacy Settings                                                  |

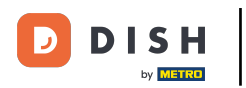

To je vše. Dokončili jste tutoriál a nyní víte, jak používat interní poznámky pro své rezervace.

| <b>DISH</b> RESERVATION                                |                                                                                                    | 🌲 Test Bistro Training 🕤   ᆀ는 🗸 🕞                             |
|--------------------------------------------------------|----------------------------------------------------------------------------------------------------|---------------------------------------------------------------|
| Reservations                                           | Have a walk-in customer? Received a reservation request over phone / email? Don't forget to add it to your reservation book! | WALK-IN ADD RESERVATION                                       |
| 🎮 Table plan                                           | Eri 20 Oct. Eri 20 Oct                                                                                                    |                                                               |
| 🎢 Menu                                                 | All services                                                                                                    | `                                                             |
| 🐣 Guests                                               | There is <b>1</b> active limit configured for the selected time period                                                       | Show more 🗸                                                   |
| Feedback                                               |                                                                                                    |                                                               |
| 🗠 Reports                                              | ○ All ○ Completed                                                                                                    | 🖸 1 📽 2 📼 1/37                                                |
| 🔅 Settings 👻                                           | Fri, 20/10/2023                                                                                                    |                                                               |
| & Integrations                                         | 05:45 PM Doe, John 2 guest(s) 11 (Restauran                                                                                  | nt) Confirmed 🗸                                               |
|                                                        | "Needs a business receipt."<br>(Reservation Note)                                                                            |                                                               |
|                                                        | "Does not like his cola with ice." (Internal guest note)                                                                     |                                                               |
|                                                        | Allergies: Fish, Shellfish                                                                                                   |                                                               |
|                                                        | Print                                                                                                    |                                                               |
|                                                        |                                                                                                    | 2                                                             |
| Too many guests in house?<br>Pause online reservations | Designed by DISH Digital Solutions GmbH. All rights reserved.                                                                | AQ   Terms of use   Imprint   Data privacy   Privacy Settings |

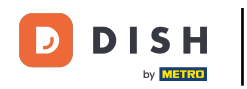

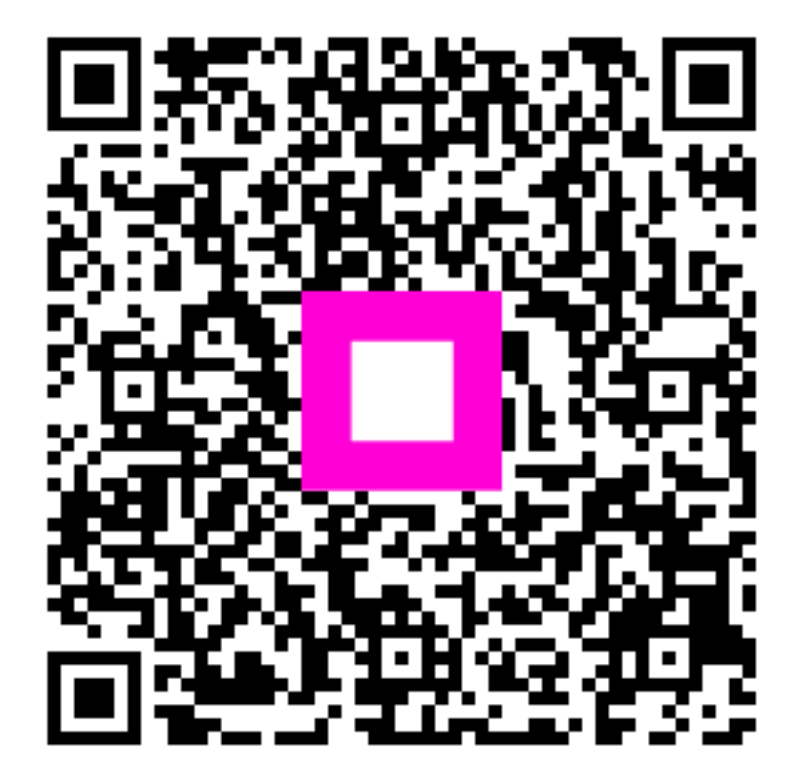

Skenováním přejděte do interaktivního přehrávače